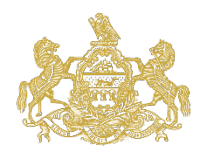

Welcome to the Pennsylvania IOLTA Board's new grants management system: paiolta.smartsimple.com.

IOLTA offers grants to qualified Pennsylvania nonprofit legal aid organizations and Pennsylvania's nine law schools. Grant applications for the Specialized Legal Services ("Zone") and the Law School grant programs will be submitted through this online system.

This guide offers technical support on how to register and use the system. The first part gives instruction on how to register for an account. Part two provides information about how to start and submit an application.

## **General Information**

All new users to the online grants management system must first register for an account using a unique email address. This email address will be used as your login when you need to sign into the system.

Before starting an application, please be aware that the Primary Contact is the first registered user to begin the application in the system. The Primary Contact will receive email notifications from the system that pertain to the proposal, and subsequent grant, if awarded funding. Additional organizational contacts can also view, edit, and submit the application. Though, there can only be one Primary Contact for each grant proposal.

## How to Register for an Account

| Login                          | Pennsylvania Interest on Lawyers' Trust<br>Accounts Board                                                                                                    |
|--------------------------------|----------------------------------------------------------------------------------------------------|
| <b>™</b> Email                 | Awarding grants that support the provision of free legal assistance to low-income<br>Pennsylvanians in civil matters where a basic human need, such as access to |
| A Password                     | shelter, nutrition, or health care, is at stake.<br>For more information about the Pennsvlvania IOLTA Board. visit our website.                                  |
| Login                          | View Registration Information for instructions.                                                                                                    |
| Forgot Password?               |                                                                                                    |
| New to the System?<br>Register |                                                                                                    |

Step 1: Go to the homepage and select the Register button.

Step 2: A Registration page will appear. Select "Nonprofit with 501(c)(3) Status" from the options.

| Registration                          |
|---------------------------------------|
| Please select your organization type: |
| Nonprofit with 501(c)(3) Status       |
| Pennsylvania Law School               |
|                                       |

Step 3: Please complete the *Eligibility Quiz* by answering the questions, then select the Submit button.

| Eligibility Quiz                    |                                                      |  |
|-------------------------------------|------------------------------------------------------|--|
| * Is the organization a not-for-pro | it Pennsylvania corporation?                         |  |
| Please select                       | ~                                                    |  |
| * Is the organization tax exempt u  | ider Section 501(c)(3) of the Internal Revenue Code? |  |
| Please select                       | ~                                                    |  |

Step 4: Input the organization's Federal Employee Identification Number (EIN) in the appropriate field and select the Search button.

| Org  |                                                                                                    |  |
|------|----------------------------------------------------------------------------------------------------|--|
|      |                                                                                                    |  |
|      | nstructions:                                                                                                    |  |
|      | Please enter your organization name or organization EIN.                                                                                                    |  |
| 1    | f you are unable to find your organization in the IRS database, don't yet have an EIN, or have other questions about the registration<br>process, please contact Jim Swoyer, Grants Manager for the IOLTA Board, at 717.238.2001 x7002, or James.Swoyer@pacourts.us. |  |
| EIN  |                                                                                                    |  |
| 25-1 | 802119                                                                                                    |  |
|      |                                                                                                    |  |
| Nan  | 10                                                                                                    |  |
|      |                                                                                                    |  |
| Add  | ress                                                                                                    |  |
|      |                                                                                                    |  |
| City |                                                                                                    |  |
|      |                                                                                                    |  |
|      |                                                                                                    |  |

Step 5: Use the chevron button to select your organization from the list of options.

| - see                                     | Lawyers' T                                        | rust Accounts Board                                                                                                    |                                                                    |                                                                    |                                    |                                                              |             |
|-------------------------------------------|---------------------------------------------------|----------------------------------------------------------------------------------------------------|--------------------------------------------------------------------|--------------------------------------------------------------------|------------------------------------|--------------------------------------------------------------|-------------|
| 0                                         | rganizat                                          | ions                                                                                                    |                                                                    |                                                                    |                                    | Q Ref                                                        | fine Search |
|                                           | Instructions                                      | E                                                                                                    |                                                                    |                                                                    |                                    |                                                              |             |
|                                           |                                                   |                                                                                                    |                                                                    |                                                                    |                                    |                                                              |             |
|                                           | Please sele                                       | ct your organization by clicking on the chevron icon next to the                                                                                                    | e desired orga                                                     | inization.                                                         |                                    |                                                              |             |
|                                           | Please selection<br>If you are un<br>process, ple | ct your organization by clicking on the chevron icon next to the<br>nable to find your organization in the IRS database, don't yet ha<br>ase contact Jim Swoyer, Grants Manager for the IOLTA Board                      | e desired orga<br>ave an EIN, or<br>at 717.238.2                   | nization.<br>have other questi<br>001 x7002, or Jan                | ons abo<br>nes.Swo                 | out the registration<br>over@pacourts.us.                    |             |
| #<br>************************************ | Please sele<br>If you are un<br>process, ple      | ct your organization by clicking on the chevron icon next to the<br>nable to find your organization in the IRS database, don't yet ha<br>ase contact Jim Swoyer, Grants Manager for the IOLTA Board<br>Organization Name | e desired orga<br>ave an EIN, or<br>at 717.238.2<br><u>Address</u> | nization.<br>have other questi<br>001 x7002, or Jan<br><u>City</u> | ons abo<br>nes.Swo<br><u>State</u> | out the registration<br>over@pacourts.us.<br><u>Zip Code</u> |             |

Step 6: The system will autofill *Organization Information* based on data stored in the IRS Database. You will have the chance to update this information once you have completed registration and logged into your account. Continue scrolling to the bottom to enter your *Contact Information* and select the Submit button.

| T                                                                                        | Supartic Court of Pennsylvania<br>Pennsylvania Interest on<br>Lawyers' Trust Accounts Board                                                                                                    |      |
|------------------------------------------------------------------------------------------|----------------------------------------------------------------------------------------------------|------|
|                                                                                          |                                                                                                    |      |
|                                                                                          | Organization Information Q Search IRS Datab                                                                                                    | oase |
|                                                                                          | Instruction                                                                                                    |      |
|                                                                                          | Please fill out all information below.                                                                                                    |      |
|                                                                                          | * EIN Number<br>251802119                                                                                                    |      |
|                                                                                          | * Organization Name                                                                                                    |      |
|                                                                                          | PENNSYLVANIA INTEREST ON LAWYER TRUST ACCOUNT BOARD                                                                                                    |      |
|                                                                                          | PO BOX 301                                                                                                    |      |
|                                                                                          | Address 2                                                                                                    |      |
|                                                                                          | * City                                                                                                    |      |
|                                                                                          | UNIONTOWN                                                                                                    |      |
|                                                                                          | * State Pennsylvania                                                                                                    |      |
|                                                                                          | * Zip Code                                                                                                    |      |
|                                                                                          | 15401-0301                                                                                                    |      |
|                                                                                          | Phone                                                                                                    |      |
|                                                                                          | Web Site                                                                                                    |      |
|                                                                                          | * Is the mailing address different from the address above?                                                                                                    |      |
|                                                                                          | Contact Information                                                                                                    |      |
|                                                                                          | Contact Information Copy Address                                                                                                    |      |
| Firs                                                                                     | Contact Information Copy Address at Name                                                                                                    |      |
| <sup>r</sup> Firs<br><sup>r</sup> Las                                                    | Contact Information Copy Address at Name t Name                                                                                                    |      |
| Firs<br>Las                                                                              | Contact Information Copy Address tt Name e                                                                                                    |      |
| · Firs<br>· Las<br>· Titl                                                                | Contact Information Copy Address at Name e                                                                                                    |      |
| <sup>r</sup> Firs<br><sup>r</sup> Las<br><sup>r</sup> Titl<br><sup>r</sup> Em            | Contact Information Copy Address at Name e all                                                                                                    |      |
| * Firs<br>* Las<br>* Titl<br>* Em<br>* Pho                                               | Contact Information Copy Address tt Name e all all one                                                                                                    |      |
| * Firs<br>* Las<br>* Titl<br>* Em<br>* Pho                                               | Contact Information Copy Address th Name th Name th Na |      |
| * Firs<br>* Las<br>* Titl<br>* Em<br>* Pho<br>Phon                                       | Contact Information Copy Address th Name th Name th Na |      |
| r Firs<br>r Las<br>r Title<br>r Em<br>r Phon                                             | Contact Information Copy Address th Name e e e e e e e e e e e e e e e e e e                                                                                                     |      |
| r Firs<br>r Las<br>r Titl<br>r Em<br>r Phon<br>r Addr                                    | Contact Information Copy Address at Name at Name at Name be be be be be be be be be be be be be                                                                                                    |      |
| * Firs<br>* Las<br>* Title<br>* Em<br>* Phon<br>* Addr<br>Addr<br>* City                 | Contact Information Copy Address at Name at Name at Name at Rame at Ra |      |
| r Firs<br>r Las<br>r Titl<br>r Em<br>r Phon<br>r Add<br>Addr<br>c City                   | Contact Information  copy Address  t Name  e  all  one  text.  tress  tress  text.  tress  tress tress tress  tress  tres |      |
| F Firs<br>F Las<br>F Titl<br>F Em<br>F Phon<br>F Addr<br>Addr<br>Addr<br>F City<br>F Sta | Contact Information Copy Address at Name a t Name a t Name b t Name b t Nam |      |

Step 7: Once you have successfully registered, the system will generate an email to you with your username and password. After logging in, you will have the opportunity to change your password.

## How to Complete an Application

Step 1: Go to the <u>homepage</u> and enter your account credentials, then select the Login button.

| Supreme court of pennsylvania<br>Pennsylvania Interest on<br>Lawyers' Trust Accounts Board |                                                                                                    |
|--------------------------------------------------------------------------------------------|----------------------------------------------------------------------------------------------------|
| Login                                                                                      | Pennsylvania Interest on Lawyers' Trust<br>Accounts Board                                                                                                    |
| Email A Password                                                                           | Awarding grants that support the provision of free legal assistance to low-income<br>Pennsylvanians in civil matters where a basic human need, such as access to<br>shelter, nutrition, or health care, is at stake.<br>For more information about the Pennsylvania IOLTA Board, visit our <u>website</u> . |
| Login<br>Forgot Password?                                                                  | View Registration Information for Instructions.                                                                                                    |
| Register                                                                                   |                                                                                                    |

Step 2: In the grantee portal, select the Apply Now button under *Funding Opportunities* to begin.

| Funding Opportunities displays all currently available grant a<br>My Applications shares the list of all of your applications and<br>Requires Attention will include any next steps such as your g | pplications.<br>d their statuses.<br>grant reports. |
|----------------------------------------------------------------------------------------------------|-----------------------------------------------------|
| Organization<br>Profile Personal Profile                                                                                                    | Change Password                                     |
| E Funding Opportunities                                                                                                    | My Applications                                     |
| Opportunity Details                                                                                                    | IN PROGRESS (0) ○ ACTIVE (0) ● INACTIVE (0)         |
| IOLTA Specialized Legal Services (Zone) Grant                                                                                                    | # Application ID                                    |

Step 3: When starting an application, you must first select the Save Draft button. Applicants are strongly encouraged to routinely select this button after completing each tab. If at any point you need to save and come back to your application, simply select the Save Draft button on the main application form and log out.

| Pennsylvania Interest on<br>Lawyers' Trust Accounts Board                                                              |                                |                                               |                                                         |
|----------------------------------------------------------------------------------------------------|--------------------------------|-----------------------------------------------|---------------------------------------------------------|
| New Grant                                                                                                    |                                |                                               |                                                         |
| Please click "Save Draft" at the bottom of the page once you are                                                       | ready to begin the applica     | ition.                                        |                                                         |
| PRIMARY PURPOSE TEST MISSION AND SERVICES PERFOR                                                                       | MANCE STANDARDS CU             | JRRENT YEAR FINANCIAL INFORMATION             | CURRENT YEAR STAFFING AND CASES                         |
| * Is the organization a not-for-profit Pennsylvania corporation?                                                       |                                |                                               |                                                         |
| Please Select V                                                                                                    |                                |                                               |                                                         |
| * Is the organization tax exempt under Section 501(c)(3) of the Internal R                                             | venue Code?                    |                                               |                                                         |
| Please Select V                                                                                                    |                                |                                               |                                                         |
| * Does your organization charge fees of any kind to clients who receive ci                                             | vil legal services?            |                                               |                                                         |
| Please Select                                                                                                    |                                |                                               |                                                         |
| * Directly from the organization's audit, what was its total audited expendi                                           | tures for the most recently co | mpleted fiscal year?                          |                                                         |
|                                                                                                    |                                |                                               |                                                         |
| * In the most recently completed fiscal year, what was the total amount of                                             | expenditures (including the a  | udited value of pro bono legal services) ass  | sociated with the provision of free civil legal assista |
|                                                                                                    |                                |                                               |                                                         |
| NOTE: Upon request, applicant must be able to provide a statement of acc<br>the amount reported in the question above. | ounting methodology. If you er | ngage in non-IOLTA eligible activity (such as | lobbying, impermissible subject matter representation   |
| * Civil Legal Assistance Acknowledgement                                                                               |                                |                                               |                                                         |
| □ I attest that all civil legal assistance is provided by an attorney licensed                                         | in Pennsylvania or a non-lawy  | er directly supervised by an attorney license | ed in Pennsylvania.                                     |
| NOTE: New applicants are strongly encouraged to contact Jim Swoyer at .                                                | ames.Swoyer@pacourts.us or     | 717-238-2001 x7002 to discuss where yo        | our organization qualifies for consideration for fundir |
|                                                                                                    |                                | Save Draf                                     | t 🗸 Submit                                              |

Step 4: When you sign back into the system, the application you started will be stored in a different section of the portal from where you began a new application. Please refer to the *Grant Proposals* section for applications that are in progress. Select the Open button to continue working on your application.

| 街 Grant Proposa     | ls                                                |                           |                 |                  |              | +    |
|---------------------|---------------------------------------------------|---------------------------|-----------------|------------------|--------------|------|
| IN PROGRESS (5)     | O ACTIVE (1) CLOSED (0)                           |                           |                 |                  |              |      |
| # Application ID \$ | Application Type                                  | Organization              | Primary Contact | Last Modified    | Status       | ÷ (  |
| 1 2019-1234         | IOLTA Specialized Legal Services (Zone) Grant - A | Test Organization 2 - Law | Sam Test        | 2019-11-06 13:37 | Under Review | Open |

Step 5: On some tabs, applicants will select buttons instead of completing text box or menu style answers. Selecting these buttons will produce a table in a new browser window. Applicants should only press this once to avoid opening multiple windows to open at once.

| PRIMARY PURPOSE TEST            | MISSION AND SERVICES              | PERFORMANCE STANDARDS                 | CURRENT YEAR FINANCIAL INFORMATION | CURREN |
|---------------------------------|-----------------------------------|---------------------------------------|------------------------------------|--------|
| Click on the button below to e  | nter the volunteer and in-kind re | esources.                             |                                    |        |
| \$ In-Kind Resources            |                                   |                                       |                                    |        |
| * Please describe briefly the b | oasis for your estimated value po | er hour for your volunteer resources. |                                    |        |
|                                 |                                   |                                       |                                    |        |
|                                 |                                   |                                       |                                    |        |
| Click on the button below to e  | nter your budget and revenues.    |                                       |                                    |        |
| \$ Budget & Revenue             |                                   |                                       |                                    |        |
| < BACK                          |                                   |                                       |                                    |        |
|                                 |                                   |                                       | Save Draft 🖌 🛩 Submit              |        |

Step 6: Enter your data into the table. Applicants should complete the table and select the Save button. Then, select the Close button to return to the main application.

| Volunteer and In-Ki                                                                                                    | nd Resources                                                                                                    |                                                                                                    |
|----------------------------------------------------------------------------------------------------|----------------------------------------------------------------------------------------------------|----------------------------------------------------------------------------------------------------|
| Estimated Value of Vo<br>• Please provide the ex<br>• Current Year = FYE D<br>• When estimating am<br>Other In-Kind<br>• Enter below the deta<br>volunteer hours enter | <b>lunteer Resources for the Current F</b><br>stimated amounts indicated below for the<br>ecember 31, 2018 or FYE June 30, 2019 o<br>ounts, reference your most recently comp<br>ils of other in-kind resources the program<br>red above. | <b>Fiscal Year</b><br>current fiscal year.<br>or FYE September 30, 2019.<br>leted program audit for guidance and/or apply you<br>expects to receive, such as space, postage, etc., ir |
| Estimated Value of Volun<br>Volunteer Type                                                                                                    | teer Resources for the Current Fis<br>Hours of Service Donated                                                                                                    | Dollar Value per Hour                                                                                                    |
| Attorneys                                                                                                    |                                                                                                    | 0                                                                                                    |
| Other                                                                                                    | Step 1                                                                                                    | 0                                                                                                    |
| Total Volunteer Resources                                                                                                    |                                                                                                    | 0                                                                                                    |
|                                                                                                    | Save Close                                                                                                    | Step 2                                                                                                    |

Step 7: When you are finished completing the application, select the Submit button to submit your application. Upon submission, the Primary Contact will receive a system-generated message containing a PDF Summary of the information submitted. Applicants are advised to check their Junk folder if they do not immediately see a system-generated message.

| 1                                                      |                     |
|--------------------------------------------------------|---------------------|
| * IRS Form 990 - Most recently completed fiscal year   |                     |
| ±                                                      |                     |
| * IRS Form 990 - Two years ago                         |                     |
| ±                                                      |                     |
| * Office Locations                                     |                     |
| ±                                                      |                     |
| * Signed Assurances Page                               |                     |
| Click here to download the Assurances form.            |                     |
| Once you have signed the form, please upload it below. |                     |
|                                                        |                     |
| < BACK                                                 |                     |
|                                                        | Save Draft 🖌 Submit |

## **Additional Support**

Please direct questions related to SmartSimple or general technical support inquiries to:

James Swoyer Grants Manager Pennsylvania IOLTA Board 717-238-2001 ext. 7002 James.Swoyer@pacourts.us